## 【在庫連携】在庫数通知 商品別に通知設定する方法

ー定の在庫数になった時に、商品別に在庫数の通知が行えます。 下記設定方法、それぞれの機能の説明となります。

商品別に通知設定をする方法

| Good System ホーム 受注管理・ 在岸連続・ 商品管理・ 物論管理・ 売上管理・ 各種ツール・ 管理・ |         |        |      | お困りのとき   | はこちら お問 | い合わせ        |                       |
|----------------------------------------------------------|---------|--------|------|----------|---------|-------------|-----------------------|
|                                                          | セット商品 ▼ | 商品登録 🕇 | 処理履歴 | 在庫連携動作状況 | 操作マニュアル | L CSVII     | 管理者メニュー ▼ 株通設定 利用店舗設定 |
|                                                          |         |        |      |          |         | 2           | エラー削除の期受注取得           |
| 在庫連携画面                                                   |         |        |      |          |         | 1<br>1<br>1 | 全商品削除<br>夏歴データ削除      |
| 全て セット                                                   |         |        |      |          |         |             |                       |

## 【1】在庫連携画面右上[管理者メニュー]をクリックします。

【2】[共通設定]をクリックします。

|    | 在庫数通知                                                                         |
|----|-------------------------------------------------------------------------------|
| 庫数 | 在庫数が指定数以下になった場合メールにて通知します。                                                    |
|    | ● する ○しない                                                                     |
|    | <ul> <li>一括で通知設定する</li> <li>在庫数が</li> <li>0</li> <li>個以下になった時に通知する</li> </ul> |
|    | <ul> <li>● 商品別に通知設定する<br/>通知時間設定 図8時 図12時 図16時</li> </ul>                     |
|    | ※保存後にこちらから設定を行ってください。                                                         |
| m  |                                                                               |

【3】在庫数通知の[商品別に通知設定する]をクリックします。 【4】【3】を選択後[登録]をクリックします。

| · c= #4 | 在庫数通知<br>在庫数が指定数以下になった場合メールにて通知します。                                                                                                    |
|---------|----------------------------------------------------------------------------------------------------|
| )車数     | ● する ○しない                                                                                                    |
|         | <ul> <li>○ 一括で通知設定する         在庫数が 0 個以下になった時に通知する     </li> <li>● 商品別に通知設定する         通知時間設定 図 8時 図 12時 図 16時     </li> <li>※ 保存後に こちられ 5 だ行ってください。</li> </ul> |
|         |                                                                                                    |

## 【5】登録後、【3】に戻り、[こちら]をクリックすると詳細の設定が行えます。

## 詳細の設定について

【5】をクリックすると下記詳細設定がございます。

| 803&7/4ル 通知能                                                                                                    |                                               |  |  |  |  |  |  |  |  |  |
|----------------------------------------------------------------------------------------------------|-----------------------------------------------|--|--|--|--|--|--|--|--|--|
| キーワード検索         通知する在庫数         1         メールアドレス設定           商品コード・キーワードを入力してください         以下 v         1         1 | メールアドレス設定                                     |  |  |  |  |  |  |  |  |  |
| 参索数のメールアドレスへ通知したい場合はカンマ区切りで入力してください。<br>エラー通知                                                                       | ※歳数のメールアドレスへ通知したい場合はカンマ区切りで入力してください。<br>エラー通知 |  |  |  |  |  |  |  |  |  |
| ■ 通知する○通知しない                                                                                                    |                                               |  |  |  |  |  |  |  |  |  |
| 画面に表示された商品 > の通知する在爆数を に 変更する 2 2 2 4 5 5 5 5 5 5 5 5 5 5 5 5 5 5 5 5                                               |                                               |  |  |  |  |  |  |  |  |  |
| 画面に表示された商品 > の通知を OFF > に 変更する 3                                                                                    |                                               |  |  |  |  |  |  |  |  |  |
| 検索結果:1件                                                                                                    | 灵る                                            |  |  |  |  |  |  |  |  |  |
| 101 101 101 101 101 101 101 101 101 101                                                                             |                                               |  |  |  |  |  |  |  |  |  |
| · · · · · · · · · · · · · · · · · · ·                                                                               | 在庫數                                           |  |  |  |  |  |  |  |  |  |
| ···· 0 🖬 0                                                                                                    |                                               |  |  |  |  |  |  |  |  |  |

通知する対象の商品の検索が可能です。

通知する在庫数を商品毎に設定が可能です。 全ての商品を選択している場合、全商品に適用されますのでご注意ください。

商品毎に通知のオン、オフが可能でございます。 全ての商品を選択している場合、全商品に適用されますのでご注意ください。

通知時間の設定が可能でございます。

通知時間設定は必須となります。時間を選択されていない場合、通知は来ませんのでご了承ください。

設定方法、詳細の説明は以上となります。